## Startseite konfigurieren

Der Administrator kann durch Konfiguration der Aktion **"po\_welcome.act"** die individuelle Startseite (Welcome Page) der Webdesk-Nutzer konfigurieren. Dazu sind **folgende Schritte** erforderlich:

- Erstellen einer **neuen Konfiguration**<sup>1</sup> der Aktion "**po\_welcome.act**"
- Vergeben Sie die passenden **Berechtigungen** <sup>2</sup>für die neue Konfiguration (Mandanten, Rollen, Gruppen, Personen)
- Im **Reiter "Einstellungen"** klicken Sie auf **"Konfigurationsdetails bearbeiten"**, hier sind die folgenden Felder auszufüllen:

| Kundenname in der Startseite ausblenden                      | Ist diese Tickbox aktiviert, so wird der Firmenname<br>in der Startseite ausgeblendet                                                                                                    |
|--------------------------------------------------------------|----------------------------------------------------------------------------------------------------|
| Nur Nachrichtenblock anzeigen (Standard)                     | Auf Mobilgeräten wird nur der Nachrichtenblock ohne benutzerdefinierte Blöcke angezeigt                                                                                                    |
| Nur benutzerdefinierte Blöcke anzeigen                       | Auf Mobilgeräten werden nur benutzerdefinierte<br>Blöcke dargestellt, der Nachrichtenblock wird<br>ausgeblendet                                                                                     |
| Benutzerdefinierten Block<br>anzeigen, gefolgt von Nachricht | Auf Mobilgeräten wird zuerst der benutzerdefinierte<br>Block angezeigt, beim Scrollen wird dieser vom<br>Nachrichtenblock gefolgt                                                                   |
| Aussehen für "Custom Block"                                  | Allgemeine Animation:<br>Handanimation mit drehenden Zahnrädern                                                                                                    |
|                                                              | Custom Block:<br>verwendet die Angaben aus dem "Custom Block"-<br>Textfeld darunter, sollte dies ungefüllt sein kommt<br>die Standardanimation zum Einsatz<br>Verstecke den gesamten "Custom Block" |
| Custom Block                                                 | ein primär leeres Textfeld, welches durch<br>Programmierung im HTML-Code beliebig verändert<br>und angepasst werden kann                                                                            |
| Lade allgemeinen 'Custom<br>block' in den Textbereich        | durch Klick auf diesem Button wird die<br>Standardprogrammierung des Custom Block<br>im HTML-Format in das Textfeld geladen, um<br>anschließend bearbeitet werden zu können                         |

Nach der Konfiguration bestätigen Sie die Änderungen mit **"Speichern"** oder mit **"Speichern und Schließen".** Anschließend sind noch 2 Schritte notwendig, damit die neue Startseite angezeigt werden kann:

- Integrieren sie die neue Konfiguration in den Menübaum
- Vergeben Sie für die Original-Aktion "**po\_welcome.act**" **Negativ-Berechtigungen** anjene User, welche die neue Startseite nutzen sollen, damit die neue Konfiguration für diese angewendet werden kann.

## **Beispiel - Allgemeiner Custom Block:**

```
<thead>
Information
```

```
Full name: $user.getFullName()
```

## Beispiel - Angepasster Custom Block (hier mit zusätzlichem Radio eingebettet):

```
<div>
<iframe width="480" height="120"
src="http://stream.radio886.at/radio_88.6"
frameborder="0" style="overflow:hidden;" ></iframe></iframe>
<thead>
Information
</thead>
Full name: $user.getFullName()
 <img src="$user.getPersonImages().getOriginal().getDownloadUrl();"
height="100" /> Das ist mein persönlicher Webdesk 
Org structure:
$appCtx.getBean("PoOrganisationService").getOrgStructure( $user
).getName()
</div>
```

- 1. /daisy/personalwolke-admin/8595-dsy.html
- 2. /daisy/personalwolke-admin/8588-dsy.html
- 3. http://stream.radio886.at/radio\_88.6